# BUTTONS AND CONNECTIONS

#### 264 AE Vesn' + National States and the National States and the states and the sta CALIBER EUROPE BV · Kortakker 10

WWW.CALIBER.NL

forms/wheeliebin.pdf webshop.caliber.nl/media/

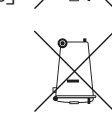

più icou' biesse see: of items with the Wheelie For all into on the disposal

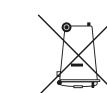

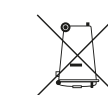

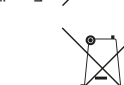

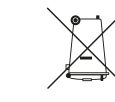

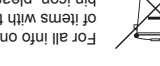

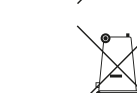

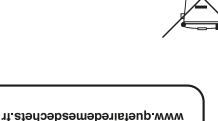

Four en savoir pius :

FMBALLAGES A TRIER 

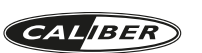

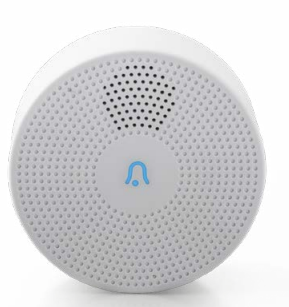

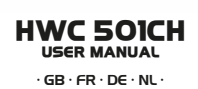

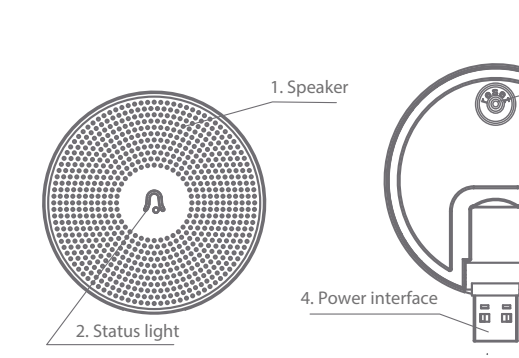

# 1. Built-in speaker

# 2. Indication LED

- LED will blink in BLUE while searching for a new connection
- LED will be solid BLUE while ON and connected

### 3. Reset button

- To reset to factory settings
- To enter configuration mode

### 4. DC Power input

- USB power supply 5V
- · Plug into computer / laptop or use the USB adapter (charge adapter of the HWC 501)

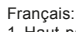

- 1. Haut-parleur intégré
- 2. LED d'indication
- La LED est BLEUE clignotante lors de la recherche d'une nouvelle connexion
- La LED est BLEUE fixe lorsque l'appareil est en marche et connecté
- 3. Bouton de réinitialisation - Pour rétablir les réglages d'usine
- Pour accéder au mode configuration
- 4. Entrée d'alimentation CC Alimentation électrique USB 5 V · Branchez à l'ordinateur de bureau/ portable ou utilisez l'adaptateur USB
- (adaptateur chargeur du HWC 501)

#### Deutsch:

- 1. Eingebauter Lautsprecher 2. Anzeige-LED
- Die LED blinkt BLAU, während nach einer neuen Verbindung gesucht wird - Die LED leuchtet durchgehend BLAU,
- wenn das Gerät AN und verbunden ist. 3. Reset-Schaltfläche
- Zum Zurücksetzen in den
- Auslieferungszustand
- Für den Zugriff auf den Konfigurationsmodus

#### 4. DC Stromzufuhr

 An den Computer/Laptop anschließen oder den USB-Adapter verwenden

3. Reset

#### Nederlands

- 1. Ingebouwde luidspreker
- 2. Indicatie-LED - LED knippert in BLAUW tildens het zoeken naar een nieuwe verbinding - LED brandt BLAUW tijdens AAN en verbonden
- 3. Reset knop - Om terug te keren naar de fabrieksinstellingen
- Om in configuratie modus te komen
- 4. DC-voedingsingang USB-voeding 5V Sluit aan op een computer / laptop
- of gebruik de USB-adapter van de HWC501

# **INSTALLATION INSTRUCTIONS #1**

Warning: Make sure the camera to be within range of the chime (HWC 501CH) to ensure a successful connection between the camera and chime

Avertissement : Assurez-vous que

la caméra est dans la portée du

carillon (HWC 501CH) pour garantir une connexion réussie entre la caméra et le carillon.

Warnung: Stellen Sie sicher, dass die Kamera auf den Klingelbereich (HWC 501CH) ausgerichtet ist, damit die Verbindung zwischen Kamera und Klingel möglich ist.

Waarschuwing: Zorg ervoor dat de camera/deurbel zich binnen bereik van het Wi-Fi-netwerk bevindt om een goede verbinding tussen de camera en de router te garanderen.

# Step 1

Click the RESET button. The blue light starts blinking, indicating the chime has entered configuration mode.

# Step 2

In the 'Caliber smart home' APP, open the already connected HWC501. Access "settings" in the by pressing the 3 dotts on the top right of the screen. Press "Ring settings"

K Back

Modify Device Name

Share device

Device Info

Use Echo

Pir Switch

SD Card Settin

Ring Setting

Feedbac

Firmware Info

Power Manage

Basic Feature Settings

Settings

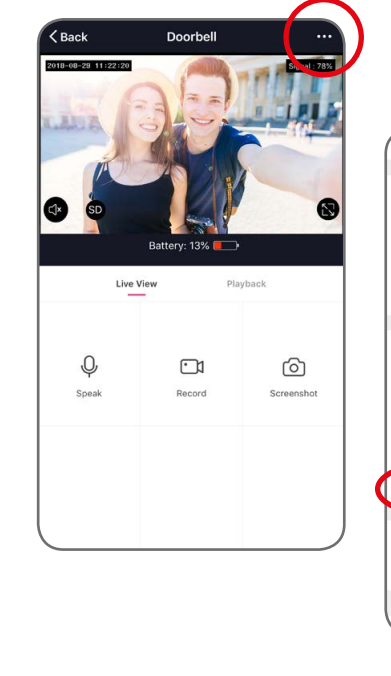

# ((• . Ω

**INSTALLATION INSTRUCTIONS #2** 

#### Étape 1

Cliquez sur le bouton RÉINITIALISER La lumière bleue commence à clignoter, indiguant que le carillon est entré en mode configuration.

# Étape2

Dans l'application « Caliber smart home », ouvrez le HWC501 déià connecté. Accédez à « Paramètres » en appuyant sur les 3 points dans le coin supérieur droit de l'écran. Appuyez sur « Paramètres de sonnerie »

#### Schritt 1

Klicken Sie auf die RESET-Schaltfläche. Das blaue Licht beginnt zu blinken und zeigt an, dass die Klingel im Konfigurationsmodus ist.

# Schritt 2

In der APP 'Caliber smart home' öffnen Sie die bereits verbundene HWC501. Greifen Sie auf die "Einstellungen" zu, indem Sie die 3 Punkte oben rechts auf dem Bildschirm drücken. Drücken Sie auf "Klingel-Einstellungen"

# Stap 1

Klik op de RESET-knop. Het blauwe lampje begint te knipperen om aan te geven dat de gong in de configuratiemodus is gegaan.

# Stap 2

Open de reeds verbonden HWC501 in de app 'Calibre smart home'. Open "instellingen" door op de 3 dots rechtsboven in het scherm te drukken. Druk op "Ring instellingen"

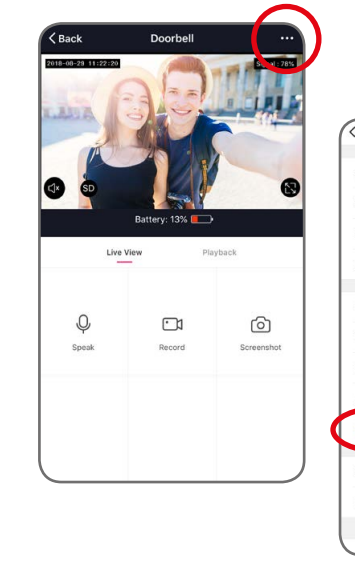

# USB Stromzufuhr 5V (Ladeadapter des HWC 501)

| ack             | Settings      | `          |
|-----------------|---------------|------------|
| dify Device Na  | ime           | Doorbell > |
| are devices     |               |            |
| vice Info       |               |            |
| e Echo          |               |            |
| wer Manage      |               |            |
| sic Feature Set | tings         |            |
| Switch          |               | High >     |
| Card Settings   |               |            |
| g Setting       |               |            |
| edback          |               |            |
| mware Info      |               |            |
|                 | Design Design |            |

#### SPECIFICATIONS

DC5V/1.0A powered via USB Power Working environment Working Temperature -20~50°C

Sub 1GHz (433/868/915 MHz) erp -10dBm

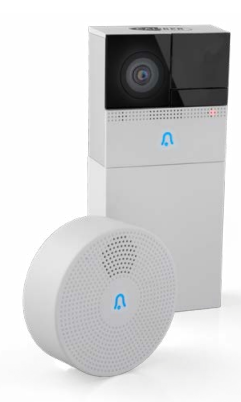

We are continuously improving/updating our products and produc information. It's therefore possible that there is a slight difference between the description in this manual to the operation of the product. If something is different or not clear: always check our website for the most current version

The (app) images and illustrations used are indicative and may vary per device and version

GB Caliber hereby declares that the item HWC501CH is in compliance with the essential requirements and other relevant provisions of Directive 2011/65/EU (RoHS) and 2014/53/EU (RED) FR Par la présente Caliber déclare que l'appareil HWC501CH est conforme au exigences essentielles et aux autres dispositions pertinentes de la directive 2011/65/EU (RoHS) et 2014/53/EU (RED) DE Hiermit erklärt Caliber, dass sich das Gerät HWC501CH in Übereinstimmung mit den grundlegenden Anforderung und übrigen einschlägigen Bestimmungen der Richtlinie 2011/65/EU (RoHS) und 2014/53/EU (RED) befindet. IT Con la presente Caliber dichiara che questo HWC501CH è conforme ai requisiti essenziali ed alle alte disposizioni pertinenti stabilite dalla directtiva 2011/65/EU (RoHS) e 2014/53/EU (RED) ES Por medio de la presente Caliber declara que el HWC501CH cumple con los requisitos esenciales y otra disposiciones aplicables o exigibles de la Directiva 2011/65/EU (RoHS) v 2014/53/EU (RED) PT Calibe declara que este HWC501CH está conforme com os requisitos essenciais e outras disposições da Directiva 2011/65/EU (RoHS) e 2014/53/EU (RED) S Härmed intygar Caliber att denna HWC501CH Pro står i överensstämmelse med de väsentliga egenskanskrav och övriga relevanta bestämmelser som framgår av direktiv 2011/65/EU (RoHS) och 2014/53/EU (RED) PL Niniejszym Caliber oświadcza że HWC501CH jest zgodne z zasadniczymi wymaganiami oraz innymi stosownymi postanowieniami Dyrektywy 2011/65/EU (RoHS) i 2014/53/EU (RED) DK Undertegnede Caliber erklærer hermed, at følgende udstyr HWC501CH overholder de væsentlige krav og øvrig relevante krav i direktiv 2011/65/EU (RoHS) og 2014/53/EU (RED) EE Käesolevaga kinnitab Caliber seadme HWC501CH vastavust direktiivi 2011/65/EU (RoHS) ia 2014/53/EU (RED) pöhinőuetele ja nimetatud direktiivist tulenevatelle teistele asiakohastele sätetele.LT Šiuo Calibe deklaruoja, kad šis HWC501CH atitinka esminius reikalavimus ir kitas 2011/65/EU (RoHS) ir 2014/53/EU (RED) Direktyvos nuostatas FI Caliber vakuuttaa täten että HWC501CH tyyppinen laite on direktiivin 2011/65/EU (RoHS) ja 2014/53/EU (RED) oleellisten vaatimusten ja sitä koskevien direktiivin muiden ehtojen mukainen. IS Hér með lýs Caliber yfir því að HWC501CH eri samræmi við grunnkröfur og aðrar kröfur, sem gerðar eru í tilskipun 2011/65/EU (RoHS) og 2014/53/EU (RED) NO Caliber erklærer herved at utstyret HWC501CH er i samsva med de grunn-leggende krav og øvrige relevante krav i drektiv 2011/65/ EU (RoHS) og 2014/53/EU (RED) NL Hierbij verklaart Caliber dat het toestel HWC501CH in overeenstemming is met de essentiële eisen en de andere relevante bepalingen van richtlijn 2011/65/EU (RoHS) en 2014/53/EU (RED)

## **INSTALLATION INSTRUCTIONS #3**

#### Step 3

Press "Add" to connect to the chime. Automatic search (±2sec.) will connect the chime and the doorbell. The blue light will be solid ON if the connection is successful.

#### Étape 3

Appuyez sur « Ajouter » pour vous connecter au carillon. La recherche automatique (±2secondes) connecte le carillon et la sonnette. La lumière bleue est allumée et fixe si la connexion est réussie.

#### Schritt 3

Drücken Sie auf "Hinzufügen", um sich mit der Klingel zu verbinden. Die automatische Suche (±2sek.) schließt die Klingel und die Türklingel an. Das blaue Licht ist fest AN, wenn die Verbindung erfolgt ist.

#### Stap 3

Druk op "Toevoegen" om verbinding te maken met de gong. Automatisch zoeken (± 2 seconden) verbindt de gong en de deurbel. Het blauwe lampje brandt constant als de verbinding succesvol is.

| Back | Ring Setting               | < | Back Ring | Setting    |
|------|----------------------------|---|-----------|------------|
|      |                            |   |           |            |
|      |                            |   |           |            |
|      | ٠Ċ                         |   |           | **         |
|      | There is no matching ring. |   | The       | ading ing. |
|      |                            |   |           |            |
|      |                            |   |           |            |
|      |                            |   |           |            |
|      |                            |   |           |            |
|      |                            |   |           |            |
|      |                            |   |           |            |

# **INSTALLATION INSTRUCTIONS #4**

Step 4 Select ringtone, adjust the volume

Étape 4 Sélectionnez la sonnerie, réglez le volume

Schritt 4 Wählen Sie den Klingelton aus und stellen Sie die Lautstärke ein.

Stap 4 Selecteer beltoon, pas het volume aan

| < Back          | Ring Setting |              |
|-----------------|--------------|--------------|
| Select the tone |              |              |
| The first bell  |              | ~            |
| The second bell |              |              |
| The third bell  |              |              |
| The fourth bell |              |              |
| volume control  |              |              |
| •               | 0            | <b>∢</b> ≥)) |
|                 | Remove       |              |
|                 |              |              |
|                 |              |              |
|                 |              |              |
|                 |              |              |
|                 |              |              |
|                 |              |              |

# INSTALLATION INSTRUCTIONS #5

#### Optional second chime

To install a second chime, be sure to unplug the first connected chime before repeating the installation steps

#### Deuxième carillon optionnel

Pour installer un deuxième carillon, assurez-vous de débrancher le premier carillon connecté avant de répéter les étapes d'installation

#### **Optionale zweite Klingel**

Um eine zweiten Klingel zu installieren, stellen Sie zunächst sicher, dass die erste installierte Klingel ausgesteckt ist, bevor Sie die Installationsschritte wiederholen.

#### **Optioneel tweede Bel**

Als u een tweede bel wilt installeren, moet u eerst het eerste aangesloten gongsignaal loskoppelen voordat u de installatiestappen herhaalt

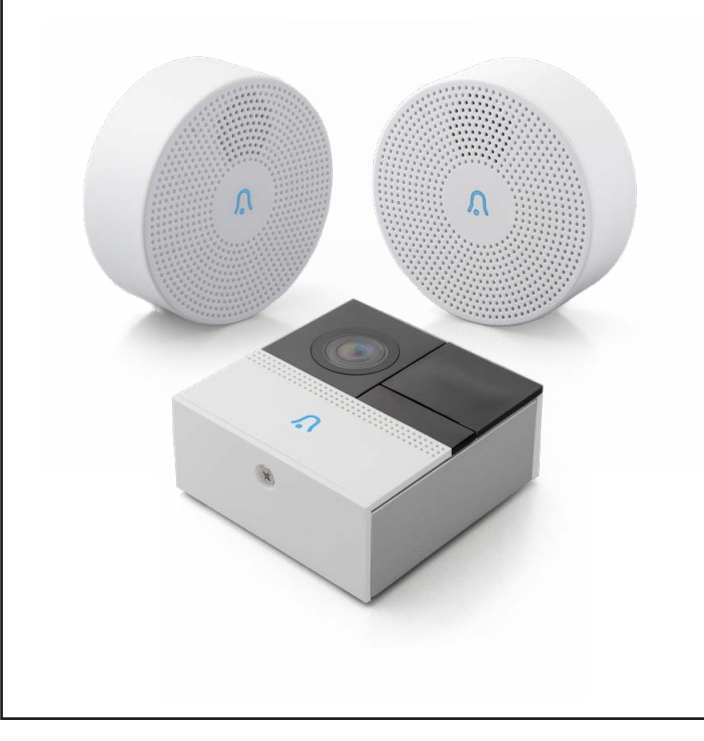

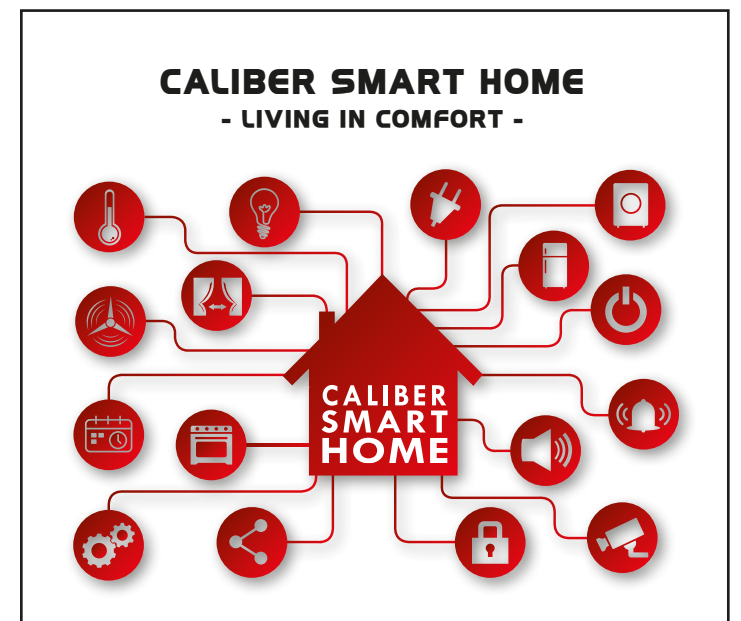

With 'Caliber smart home' products you can be sure everything is controllable with ONE APP. We chose to partner with Tuya, a platform for smart home products which allows great control; not just camera view but a whole range of possibilities

- · Scheduler
- · Scenario's

00

...

(E.G: lights ON when camera detects movement)

Explore our growing number of

- · Combine products
- · Share settings with the whole family

smart home products

000

- · See caliber.nl/calibersmarthome
- for more info & demo's

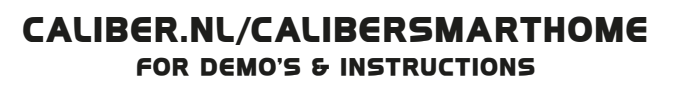

0